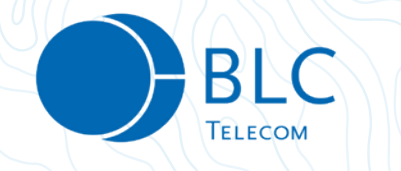

# BLC TV KÄYTTÖÖNOTTO

Arris Vip 1113 -iptv-boksin ja BLC Kaapeli -laajakaistan käyttäjille.

## 1. Kytke boksi hdmi-johdolla televisioon. Laita sen jälkeen ethernet -kaapeli kiinni iptv-boksiin ja kiinnitä virtajohto.

#### 2. Tyhjennä iptv-boksi BLC TV:n asennusta varten.

Paina boksin virtanäppäintä yhtäjaksoisesti useita sekunteja niin, että boksin merkkivalo välkkyy vihreänä ja muuttuu punaiseksi ja käy uudelleen vilkkumaan vihreänä. Paina tämän jälkeen välittömästi boksin kaukosäätimen menu-nappia.

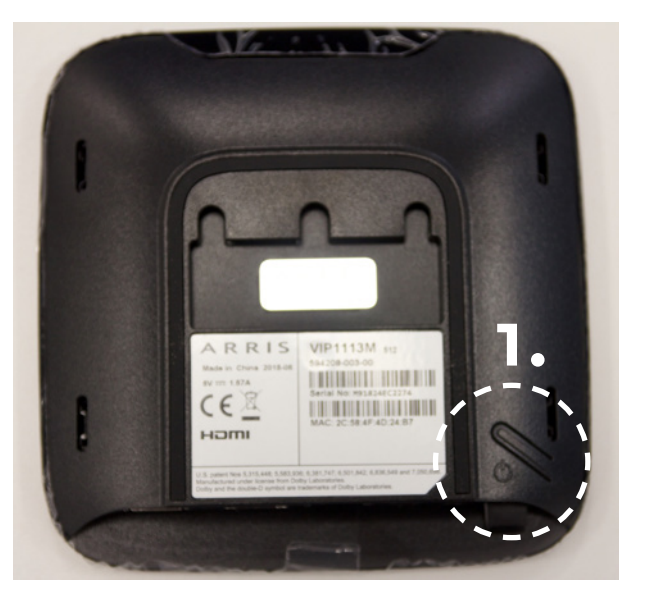

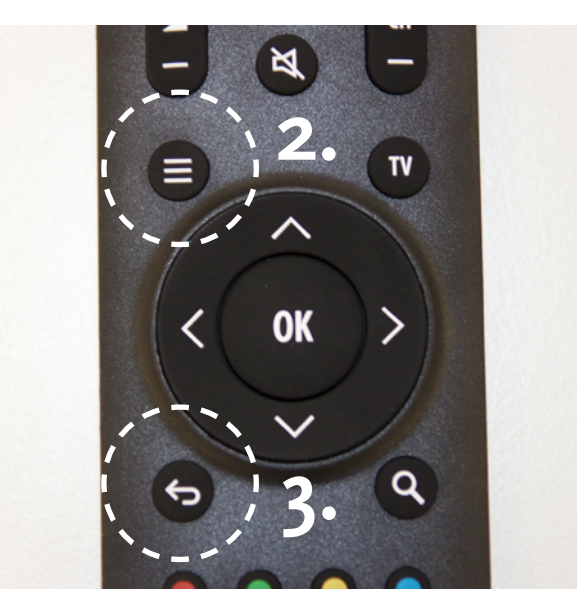

Kuvissa 1. iptv-boksin virtanäppäin. 2. Kaukosäätimen menu-näppäin 3. Kirjoitetun tekstin pyyhkiminen

3. Kun olet painanut menu-nappia, avautuu tv:n ruudulle boksin asennusnäkymä:

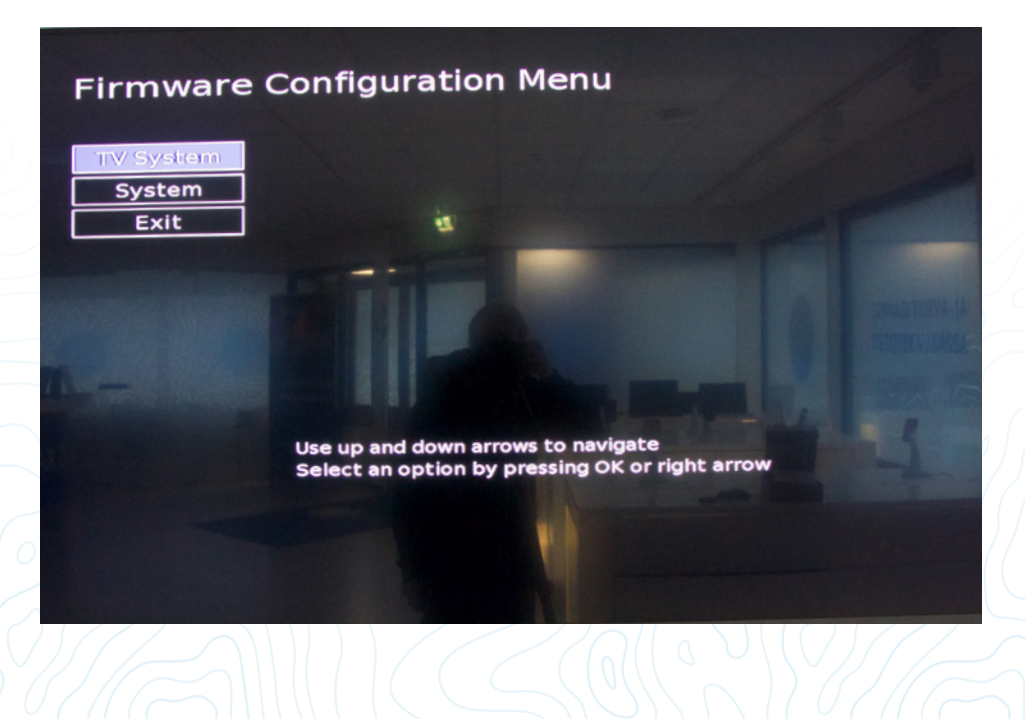

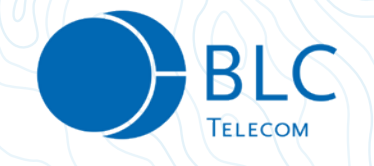

#### 4. Paina boksin kaukosäätimestä numerosarja 7 5 3 2

Varmista, että boksi tunnistaa numeroiden painallukset: boksin merkkivalon tulisi välkähtää joka numeropainalluksella.

### 5. Numeroiden painamisen jälkeen asennusnäkymään tulee yksi uusi valikko: ADVANCED

Mikäli uutta valikkoa ei ilmesty, palaa kohtaan 4 ja näppäile numerosarja uudelleen.

| Firmware                        | Configuration Menu                             |  |
|---------------------------------|------------------------------------------------|--|
| TV System<br>Advanced<br>System | ä                                              |  |
| Exit                            |                                                |  |
|                                 | Use up and down arrows to navigate             |  |
|                                 | Select an option by pressing OK or right arrow |  |
|                                 |                                                |  |

6. Paina kaukosäätimen nuolinäppäintä yksi alaspäin ja valitse ADVANCED painamalla OK-näpäintä.

| TV System                                                                            |  |
|--------------------------------------------------------------------------------------|--|
| Advanced                                                                             |  |
| Exit                                                                                 |  |
| <u></u>                                                                              |  |
| Use up and down arrows to navigate<br>Select an option by pressing OK or right arrow |  |
|                                                                                      |  |

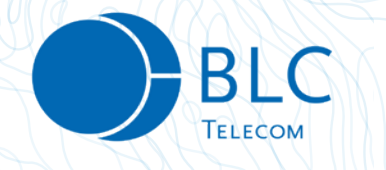

#### 7. Avautuu uusi valikkonäkymä. Siirry kaukosäätimen nuolinäppäimellä valikon kohtaan SPLASH PROTOCOL ja kirjoita kenttään 3163

Jos kentässä on jo valmiiksi numeroita, pyyhi aikaisemmat numerot ensin pois kaukosäätimen kirjoitetun tekstin pyyhkimisnäppäimellä. Käytä numeroiden kirjoittamiseen kaukosäätimen numeronäppäimiä.

|          | Advanced Configurat     | ion                               |
|----------|-------------------------|-----------------------------------|
| V System | DHCP Timeout:           | 15                                |
| Advanced | Splash Protocol:        | 3163                              |
| System   | Kernel Protocol:        | 3163                              |
| Exit     | Bootcast Timeout:       | 10                                |
|          | Bootcast Attempts:      | 3                                 |
|          | Bootcast ID:            | arris-vip1113                     |
|          | Bootcast Ignore Version | NO (Use OK/Right arrow to modify) |
|          | TFTP Server 1:          |                                   |
|          | TFTP Server 2:          |                                   |
|          | TFTP Server 3:          |                                   |
|          | TFTP Server 4:          |                                   |
|          |                         |                                   |
|          |                         |                                   |
|          |                         |                                   |
|          |                         |                                   |
|          |                         |                                   |

### 8. Paina nuolinäppäintä yksi alaspäinkohtaan KERNEL PROTOCOL ja kirjoita kenttään 3163

Jos kentässä on jo valmiiksi numeroita, pyyhi aikaisemmat numerot ensin pois kaukosäätimen kirjoitetun tekstin pyyhkimisnäppäimellä. Käytä numeroiden kirjoittamiseen kaukosäätimen numeronäppäimiä.

| Firmware Configuration N                                                                                          | lenu<br>tion                                                                            |
|----------------------------------------------------------------------------------------------------|-----------------------------------------------------------------------------------------|
| TV SystemAdvancedSystemExitBootcast Timeout:<br>Bootcast Attempts:<br>Bootcast ID:<br>Bootcast Ignore Version<br> | 15    3163    3163    10    3    arris-vip1113    n: No  (Use OK/Right arrow to modify) |

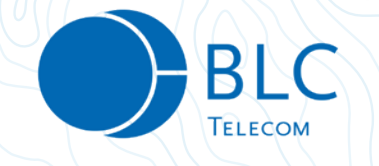

# 9. Kelaa nuolinäppäimellä valikkoa alaspäin kunnes tulet kohtaan HTTP SERVER. Paina OK aktivoidaksesi kirjoitustoiminnon ja kirjoita kenttään numerosarja 194.112.3.117 tai vaihtoehtoisesti tekstinä PROXY.ALCOM.AX

Huomioi, että numeroiden välissä tulee olla välimerkkinä piste. Voit käyttää numeroiden kirjoittamiseen kaukosäätimen numeronäppäimiä. Piste löytyy kirjoitusvalikon ensimmäisistä merkeistä, ennen numeroita. Valitse kirjoitusvalikosta merkit kaukosäätimen nuolinäppäimellä ja painamalla OK.

|           | Advanced Configurat   | lion          |
|-----------|-----------------------|---------------|
| TV System | NFS Server Address:   |               |
| Advanced  | NFS Root Path:        |               |
| System    | NTP Server Address:   |               |
| Exit      | DHCP Server Address:  |               |
|           | IGMP Version:         | 2             |
|           | Vendor Class ID:      | ARRIS_VIP1113 |
|           | Firmware Log Address: |               |
|           | Netconsole Address:   |               |
|           | HTTP Server:          | 194.112.3.117 |
|           | HTTP Port:            | 80            |
|           | HTTP Timeout:         | 10            |
|           |                       |               |
|           |                       | 89:;<         |
|           |                       |               |
| ▼ . /     | 5 1 2 5 4 5 0 7       |               |

## 10. Paina kaukosäätimen nuolinäppäintä yksi alaspäin päästäksesi kohtaan HTTP PORT. Kirjoita tekstikenttään numerot 8080

Käytä kirjoittamiseen kaukosäätimen numeronäppäimiä.

| 5 |
|---|

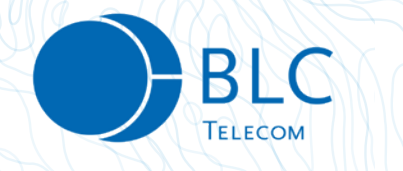

11. Paina nuolinäppäimellä vasemmalle päästäksesi takaisin asennusnäkymään. Paina sen jälkeen nuolinäppäimiä alas päästäksesi kohtaan EXIT. Paina tämän jälkeen OK.

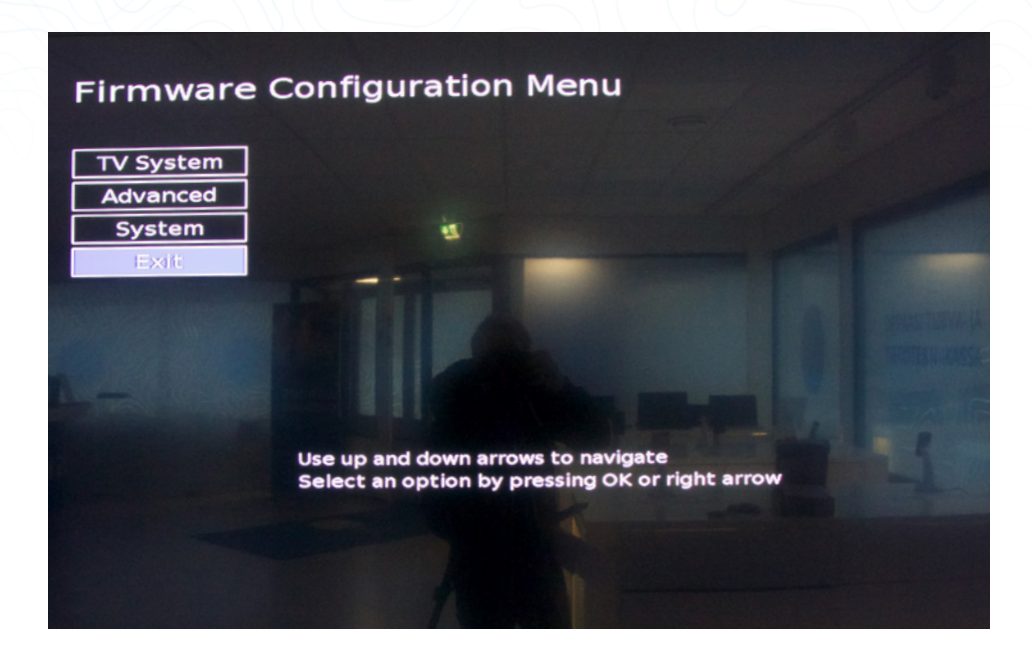

### 12. Valitse SAVE AND REBOOT painamalla OK

Uusi ohjelmisto asentuu nyt boksiin ja ruudulle ilmestyy oranssi iptv-logo. Älä sammuta laitetta äläkä katkaise internetyhteyttä. Ohjelmiston päivittyminen voi kestää useita minuutteja ja boksi sammua ja käynnistyä uudelleen automaattisesti päivityksen aikana. Odota päivityksen valmistumista.

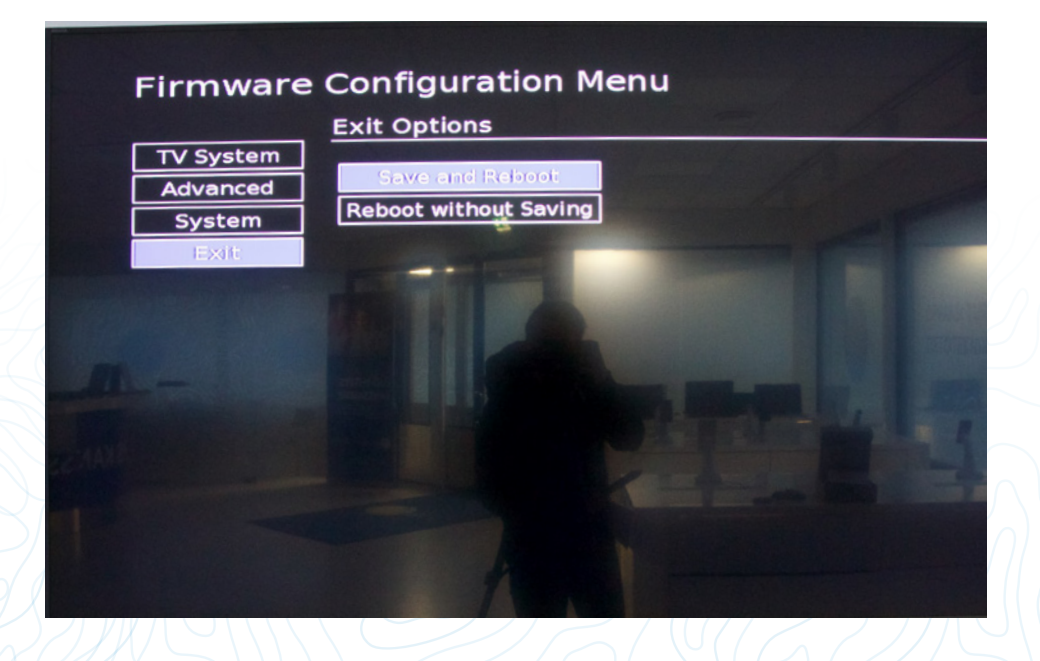

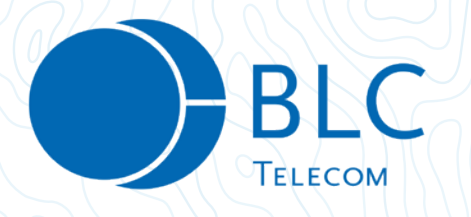

13. Kun päivitys on valmis, ruudulle ilmestyy kielivalikko. Valitse haluamasi käyttökieli kaukosäätimen nuolinäppäimillä ja painamalla OK.

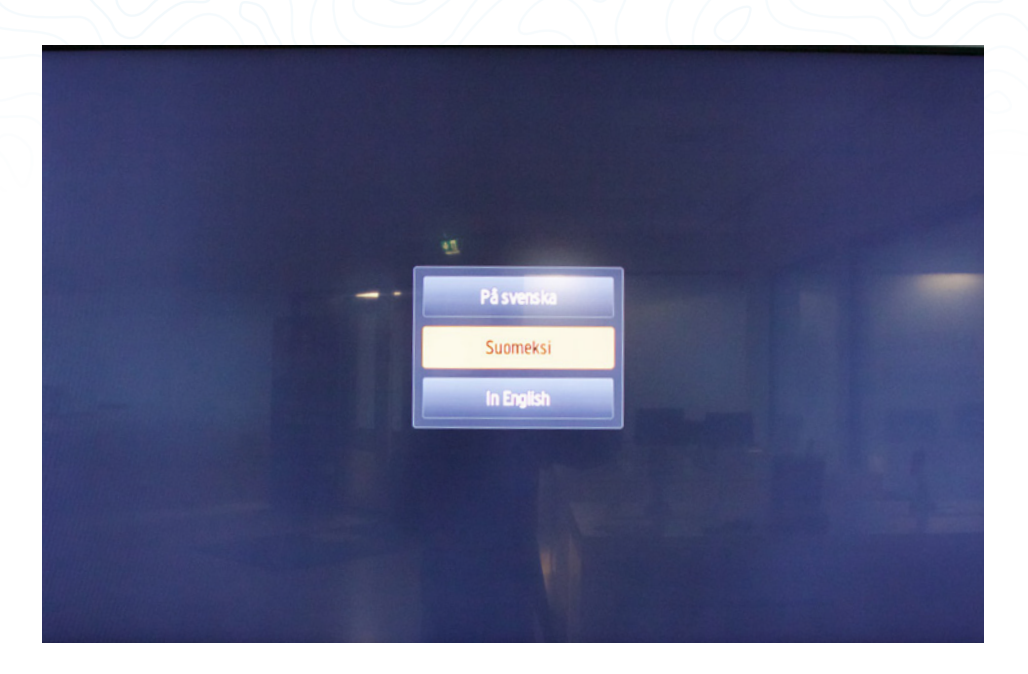

14. Kirjaudu sisään käyttäjätunnuksellasi ja salasanallasi ja aloita BLC TV:n käyttö.

Käyttäjätunnuksesi ja salasanasi ovat samat kuin aikaisemmin käyttämässäsi Watson-palvelussa. Mikäli olet kadottanut tunnuksesi, voit pyytää tunnukset BLC Telecomin asiakaspalvelusta.

| Anna käyttäjätiedot<br>Käyttäjätunus:<br>Salasana:<br>Hyväksy |
|---------------------------------------------------------------|
|                                                               |